# NICOKA – CONGES & ABSENCES

sirh.nicoka.com

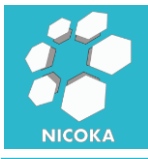

## Contenu

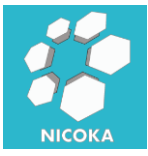

### 1. Demandes de congés

#### 1.1. Présentation

Ce module vous permet de gérer les demandes de congés ou d'absences de vos collaborateurs. Il existe plusieurs modes de saisie :

- Soit en donnant un accès à vos collaborateurs au module en libre-service
- Soit en saisissant les demandes depuis les fiches collaborateurs
- Soit en saisissant des demandes multiples depuis le cockpit des congés pour un ensemble de collaborateurs (cas des jours de congés imposés par l'employeur)

#### **1.2. Point de vue Collaborateur**

Via le menu « Mes congés » vos collaborateurs ont accès à cet écran :

Demandes de congés

| Ajouter une Demande de congés | Historique             |                  |          |          |      |       |
|-------------------------------|------------------------|------------------|----------|----------|------|-------|
| Compteurs                     |                        |                  |          |          |      |       |
| Туре                          |                        | Balance Initiale | Acquis   | En cours | Pris | Solde |
| Congé Ancienneté 5 ans        |                        | 0                | 1/1      | 0        | 0    | 1,00  |
| Congés Payés                  |                        | 0                | 11,81/25 | 0        | 0    | 11,81 |
| Congés Payés (2016)           |                        | 11               | 12,5/25  | 4        | 0    | 19,50 |
| RTT Employeur                 |                        | 0                | 5,33/6   | 0        | 0    | 5,33  |
| RTT Salarié                   |                        | 0                | 4/4,5    | 0        | 0    | 4,00  |
|                               |                        |                  |          |          |      |       |
|                               |                        |                  |          |          |      |       |
| Demande(s) en cours Plan      | ning Congés & Absences |                  |          |          |      |       |
|                               |                        |                  |          |          |      |       |

| ID  | Туре            | Date du<br>premier jour<br>d'absence | Date du<br>dernier jour<br>d'absence | Nombre de jour | Statut       | Pièces<br>Jointes | Commentaires | Créé le    | MàJ le     | MàJ   | Sup. |
|-----|-----------------|--------------------------------------|--------------------------------------|----------------|--------------|-------------------|--------------|------------|------------|-------|------|
| 91  | Congés<br>Payés | 06/11/2017<br>Matin                  | 09/11/2017<br>Après midi             | 4              | Nouveau      |                   |              | 21/11/2017 | 21/11/2017 | an an | Û    |
| 90  | Absence         | 01/09/2017<br>Matin                  | 05/09/2017<br>Après midi             | 3              | Auto Validée |                   |              | 25/10/2017 | 25/10/2017 |       |      |
| Env | oyer            |                                      |                                      |                |              |                   |              |            |            |       |      |

#### 1.2.1. Compteurs de congés

Dans cette section nous retrouvons les congés qui possèdent une règle d'acquisition. En survolant le type de congés, vous verrez la période d'acquisition et la période de prise pour ce type de congés.

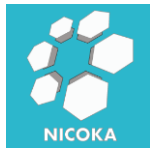

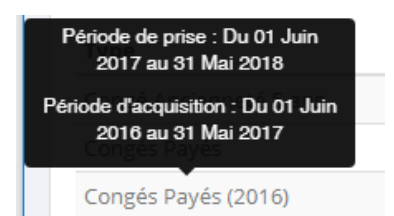

Les compteurs sont recalculés en fin de journée. Le solde initiale correspond soit au solde lors de la reprise des informations dans Nicoka soit au reliquat de la précédente période si vos congés sont reportables d'une année à l'autre.

#### 1.2.1. Effectuer une Demande

En cliquant sur « Ajouter une demande de congés », vous verrez apparaitre une nouvelle fenêtre :

| Créer une nouvelle Den            | nande de congés           | ×   |
|-----------------------------------|---------------------------|-----|
|                                   |                           |     |
| Type*                             | Congés Payés 🔻            |     |
| Date du premier jour<br>d'absence | 29/12/2017 Matin <b>v</b> |     |
| Date du dernier jour<br>d'absence | 02/01/2018 Après midi 🔻   |     |
| Nombre de jour                    | 2 (Jours Fériés: 1)       |     |
| Commentaires                      |                           |     |
|                                   |                           | li. |
| Nièces Jointes                    |                           |     |
|                                   | Sauvegarder               |     |

Le nombre de jour est calculé automatiquement par le système en fonction de la date de début et de la date de fin. Il ne prend pas en compte les jours fériés et les jours non ouvrés (en fonction du calendrier de l'entreprise du collaborateur).

Vous pouvez rattacher des pièces jointes à vos demandes, par exemple les certificats médicaux dans le cas des arrêts maladies.

En cas de chevauchement avec une autre demande, le système vous informera par un message d'erreur vous empêchant de créer la demande.

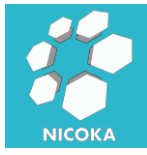

#### 1.2.2. Envoyer en validation

Après création les demandes apparaissent dans la section « Demande(s) en cours », le collaborateur peut revenir modifier/supprimer sa demande, tant que celle-ci n'a pas été soumise.

Les demandes non soumises sont visibles dans le planning.

Si tout lui semble correct le collaborateur va pouvoir sélectionner le ou les demandes à envoyer en validation.

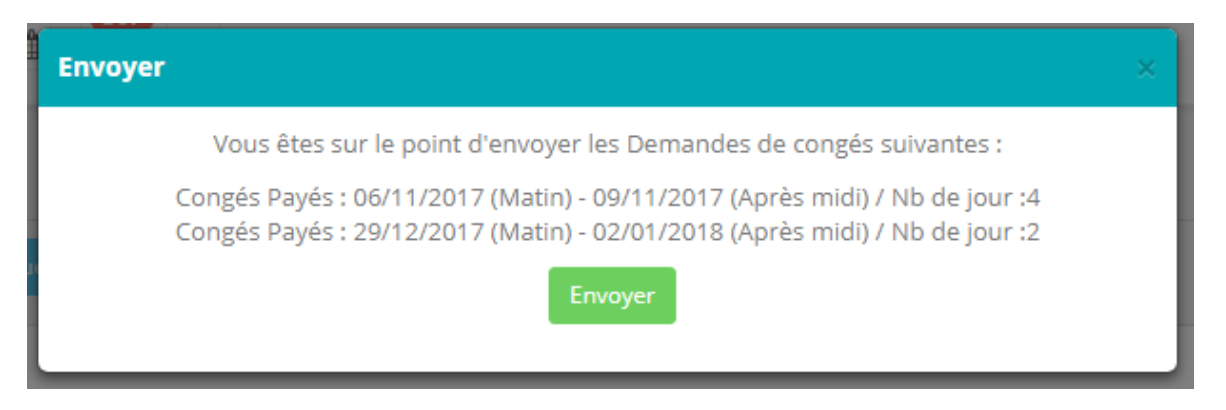

Les demandes passent alors au statut « En cours » et ne sont plus modifiables.

#### 1.2.1. Planning

Le collaborateur a accès via l'onglet « Planning » à l'ensemble de ses demandes :

| Demo | ande(s | s) en co | ours | Pla | inning | Congé. | s & Ab | sences |    |    |    |    |    |    |    |    |    |    |    |    |    |    |    |    |    |     |       |        |      |       |
|------|--------|----------|------|-----|--------|--------|--------|--------|----|----|----|----|----|----|----|----|----|----|----|----|----|----|----|----|----|-----|-------|--------|------|-------|
| Pla  | nniı   | ng       |      |     |        |        |        |        |    |    |    |    |    |    |    |    |    |    |    |    |    |    |    |    |    | < N | lovem | bre 20 | 17 > | 2     |
|      |        | 44       |      |     |        |        |        | 45     |    |    |    |    |    |    | 46 |    |    |    |    |    |    | 47 |    |    |    |     | 4     | 8      |      | Total |
| 01   | 02     | 03       | 04   | 05  | 06     | 07     | 08     | 09     | 10 | 11 | 12 | 13 | 14 | 15 | 16 | 17 | 18 | 19 | 20 | 21 | 22 | 23 | 24 | 25 | 26 | 27  | 28    | 29     | 30   |       |
| М    | J      | V        | S    | D   | L      | М      | М      | J      | v  | S  | D  | L. | М  | М  | J  | v  | S  | D  | L  | М  | М  | J  | V  | S  | D  | L   | М     | М      | J    |       |
|      |        |          |      |     | 1      |        |        |        |    |    |    |    |    |    |    |    |    |    |    |    |    |    |    |    |    |     |       |        |      | 4     |

Il a aussi à accès à l'historique de ses demandes via le bouton « Historique ». Les demandes refusées ou supprimées par les managers restent visibles dans l'historique.

#### 1.3. Point de vue Responsable RH

Depuis la fiche collaborateur :

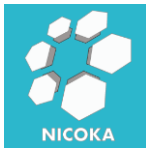

# Nicoka Congés & Absences

|                                       | Resso  | ources / Xa     | vier VILAIN         | Nouveau                  |            |          |            | 10/25   | < >   | >   |
|---------------------------------------|--------|-----------------|---------------------|--------------------------|------------|----------|------------|---------|-------|-----|
|                                       | Dem    | andes o         | le congé            | S                        |            |          |            |         |       |     |
| NOR -                                 | Ajoute | r une Demar     | nde de congés       |                          |            |          |            |         |       |     |
| Xavier VILAIN<br>xvilain@nicokahr.com | Com    | pteurs          |                     |                          |            |          |            |         |       |     |
| <b>8</b> 3                            | Туре   | 9               |                     | Balance                  | e Initiale | Acquis   | En cours   | s Pris  | Solde | •   |
| Résumé                                | Cong   | gé Ancienne     | eté 5 ans           |                          | 0          | 1/1      | 0          | 0       | 1,00  |     |
| - Franki                              | Cong   | gés Payés       |                     |                          | 0          | 11,81/25 | 0          | 0       | 11,81 |     |
| Emploi                                | Cong   | gés Payés (2    | 2016)               |                          | 9          | 12,5/25  | 6          | 0       | 15,50 | )   |
| Modifier Profil                       | RTT    | Employeur       |                     |                          | 0          | 5,33/6   | 0          | 0       | 5,33  |     |
| 🔍 Accès                               | RTT    | Salarié         |                     |                          | 0          | 4/4,5    | 0          | 0       | 4,00  |     |
| X Congés & Absences                   |        |                 |                     |                          |            |          |            |         |       |     |
| Documents                             | Demo   | nde(s) en co    | ours Histo          | rique                    |            |          |            |         |       |     |
| \$ Coûts                              |        |                 | Date du             | Date du                  |            |          |            |         |       |     |
| Note de Frais                         |        |                 | premier<br>jour     | dernier<br>jour          |            |          |            | Pièces  |       |     |
| Rémunération                          |        | о Туре          | d'absence           | d'absence                | Nombre de  | jour     | Statut     | Jointes | Comm  | ent |
| 嶜 Clients                             | 92     | Congés<br>Payés | 29/12/2017<br>Matin | 02/01/2018<br>Après midi | 2          | 0        | En cours   |         |       |     |
| 🛗 Planning                            | 91     | Congés<br>Payés | 06/11/2017<br>Matin | 09/11/2017<br>Après midi | 4          | 0        | En cours   |         |       |     |
| 🚀 Projets 🚺                           | 90     | ) Absence       | 01/09/2017<br>Matin | 05/09/2017<br>Après midi | 3          | Au       | to Validée |         |       |     |
| Notes                                 | 4      |                 |                     |                          |            |          |            |         |       | •   |
| Equipements                           | Er     | nvoyer          |                     |                          |            |          |            |         |       |     |

Les responsables RH ont accès aux compteurs des congés et peuvent effectuer une demande directement depuis la fiche du collaborateur. Ces demandes ne passeront pas par le processus de validation et leur statut basculera directement à « Auto Validée ».

Remarque : vous pouvez supprimer de congés validés depuis cet écran en cliquant sur

#### 1.4. Point de vue Manager

Compteurs Créer une demande pour une Ressource Créer une demande pour des Ressources Historique des Den

Dans le menu « Mon équipe » vous trouverez deux sous menus « Congés – Demandes » et « Congés – Planning » que nous allons détailler ci-après.

1.4.1. Demandes

L'écran se divise en deux parties :

- Barre d'outils :

Nicoka – Congés & Absences

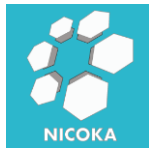

- Compteurs : accès à l'écran permettant d'afficher les compteurs par collaborateur, par période et par type de congés
- **Créer une demande pour une ressource** : créer une demande pour un collaborateur.
- **Créer une demande pour des ressources** : permet de créer des demandes pour un ensemble de collaborateurs.
- Historique des demandes de congés multiple : permet d'afficher le log des demandes multi collaborateur
- Paramétrage : permet d'accéder au paramétrage du module de demande de congés
- Liste des demandes :

| Q                | Entrez vo | s mots clés     | ici                                  |                                      |                |              |                   |              |                 |            |     |      |
|------------------|-----------|-----------------|--------------------------------------|--------------------------------------|----------------|--------------|-------------------|--------------|-----------------|------------|-----|------|
|                  |           |                 |                                      |                                      |                |              |                   |              |                 |            |     |      |
| Dei              | mande d   | e congés (      | 48) - Par Statut                     | r                                    |                |              |                   |              | <li>1 - 25</li> | / 48 🗸 💙   | ₹ ± | 48   |
| Nom              | ID 🔺      | Туре            | Date du<br>premier jour<br>d'absence | Date du<br>dernier jour<br>d'absence | Nombre de jour | Statut       | Pièces<br>Jointes | Commentaires | Créé le         | Màj le     | Màj | Sup. |
| Xavier<br>VILAIN | 92        | Congés<br>Payés | 29/12/2017<br>Matin                  | 02/01/2018<br>Après midi             | 2              | En cours     |                   |              | 21/11/2017      | 21/11/2017 |     | Û    |
| Xavier<br>VILAIN | 91        | Congés<br>Payés | 06/11/2017<br>Matin                  | 09/11/2017<br>Après midi             | 4              | En cours     |                   |              | 21/11/2017      | 21/11/2017 |     | Û    |
| Xavier<br>VILAIN | 90        | Absence         | 01/09/2017<br>Matin                  | 05/09/2017<br>Après midi             | 3              | Auto Validée |                   |              | 25/10/2017      | 25/10/2017 |     | Û    |

Vous pouvez utiliser cet écran afin de faire une recherche, ou un export des demandes de congés.

|                |    |    | 44 |    |    |    |    |    | 45 |    |    |    |    |    |    | 46 |    |    |    |    |    |    | 47 |    |    |    |    | 4  | 18 |    | Tota |
|----------------|----|----|----|----|----|----|----|----|----|----|----|----|----|----|----|----|----|----|----|----|----|----|----|----|----|----|----|----|----|----|------|
|                | 01 | 02 | 03 | 04 | 05 | 06 | 07 | 08 | 09 | 10 | 11 | 12 | 13 | 14 | 15 | 16 | 17 | 18 | 19 | 20 | 21 | 22 | 23 | 24 | 25 | 26 | 27 | 28 | 29 | 30 |      |
| Ressources     | М  | J  | ٧  | S  | D  | L  | М  | М  | J  | V  | S  | D  | L  | М  | М  | J  | V  | S  | D  | L  | М  | М  | J  | v  | s  | D  | L  | м  | М  | J  |      |
| Adam Black     |    |    |    |    |    |    |    |    |    |    |    |    |    |    |    |    |    |    |    |    |    |    |    |    |    |    |    |    |    |    | 2    |
| Clark Kent     |    |    |    |    |    |    |    |    |    |    |    |    |    |    |    |    |    |    |    |    |    |    |    |    |    |    |    |    |    |    | 0    |
| Dum Dum Payne  |    |    |    |    |    |    |    |    |    |    |    |    | 1  |    |    |    |    |    |    |    |    |    |    |    |    |    |    |    |    |    | 5    |
| Harvey Bullock |    |    |    |    |    |    |    |    |    |    |    |    |    |    |    |    |    |    |    |    |    |    |    |    |    |    |    |    |    |    | 0    |
| Layla Miller   |    | 1  | 1  |    |    | 1  | 1  | 1  | 1  | 1  |    |    |    |    |    |    |    |    |    |    |    |    |    |    |    |    |    |    |    |    | 8    |
| Lex Luthor     |    |    |    |    |    |    |    |    |    |    |    |    |    |    |    |    |    |    |    |    |    |    |    |    |    |    |    |    |    |    | 0    |
| Loïs Lane      |    |    |    |    |    |    |    |    |    |    |    |    |    |    |    |    |    |    |    |    |    |    |    |    |    |    |    |    |    |    | 0    |
| Robert Smith   |    |    |    |    |    |    |    |    |    |    |    |    |    |    |    |    |    |    |    |    |    |    |    |    |    |    |    |    |    |    | 0    |
| Xavier VILAIN  |    |    |    |    |    | 1  | 1  | 1  | 1  |    |    |    |    |    |    |    |    |    |    |    |    |    |    |    |    |    |    |    |    |    | 4    |

#### 1.4.2. Planning des congés

## 2. Paramétrage

Le paramétrage du module est accessible via le menu « Module » Liste des champs standards :

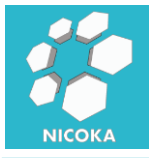

| G        | <b>ongés &amp; A</b><br>iérez les absen<br>ollaborateurs | l <b>bsences</b><br>ces de vos |  |
|----------|----------------------------------------------------------|--------------------------------|--|
| Paramétr | rage                                                     | Désactiver                     |  |

Cliquez sur paramétrage.

#### 2.1. Types de congés

Il s'agit des différents types de congés et d'absences.

| + Libellé                   | Accessible par                   | Exclure | Actif                                                                                                    | MàJ          | Règle<br>d'acquisition | Sup. |
|-----------------------------|----------------------------------|---------|----------------------------------------------------------------------------------------------------|--------------|------------------------|------|
| 🖃 🛑 Congés Payés            | Service: Direction, Informatique |         | Image: A start of the start of the start | <b>S</b>     | +                      | Û    |
| Standard (01/10/2014)       |                                  |         |                                                                                                    | <b>A</b>     |                        | Û    |
| 🖃 🔵 RTT Salarié             | Tout le monde                    |         | • • • • • • • • • • • • • • • • • • •                                                                                                    | Can b        | +                      | Û    |
| Standard (01/01/2017)       |                                  |         |                                                                                                    | <b>S</b>     |                        | ŵ    |
| Standard (01/01/2013)       |                                  |         |                                                                                                    | <b>S</b>     |                        | Û    |
| 🖃 🔵 RTT Employeur           | Tout le monde                    |         | • • • •                                                                                                    | <b>San</b>   | +                      | Û    |
| Standard (01/10/2014)       |                                  |         |                                                                                                    | <b>.</b>     |                        | Û    |
| 🛑 Congés Maternité          | Tout le monde                    |         | ×                                                                                                    | <b>San</b>   | +                      | ŵ    |
| 🛑 Congés Paternité          | Tout le monde                    |         | ×                                                                                                    | <b>A</b>     | +                      | Û    |
| Congés Maladie              | Tout le monde                    |         | Image: A start of the start of the start | <b>A</b>     | +                      | Û    |
| Absence                     | Tout le monde                    |         | Image: A start of the start of the start | 5 <b>8</b> 2 | +                      | Û    |
| 🖃 🔵 Congé Ancienneté 5 ans  | Tout le monde                    |         | Image: A start of the start of the start | <b>S</b>     | +                      | ŵ    |
| Régle Standard (01/03/2010) |                                  |         |                                                                                                    | <b>A</b>     |                        | Û    |

Nous pouvons les distinguer en deux catégories :

- Avec une règle d'acquisition : il s'agit des congés que l'on retrouve dans la section compteur, car le nombre de jour disponible est calculé automatiquement par le système en fonction d'une règle prédéfini.
- Sans règle d'acquisition : il s'agit par exemple des arrêts maladie, des congés maternités...

Pour chaque type de congé vous pouvez définir :

- Accessible par : entité, société, profile, service ou utilisateurs qui peuvent poser ce type de congés. Par exemple, vous pouvez donner accès à l'équipe RH aux congés de type « Arrêt maladie » afin qu'elle soit la seule à pouvoir les poser.
- **Exclure** : entité, société, profile, service ou utilisateurs qui ne peuvent pas poser ce type congés.

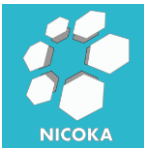

#### 2.1.1. Règles d'acquisition

| Libellé*                                   | Standard                                                                                          |                 | Type*                                     |         | Congés Payés               | Ŧ                         |
|--------------------------------------------|---------------------------------------------------------------------------------------------------|-----------------|-------------------------------------------|---------|----------------------------|---------------------------|
| Valable à partir du*                       | 01/10/2014                                                                                        |                 | Jours travaillés*                         |         | Lundi au Vendredi 🛛 🔻      |                           |
| Types exclus 🕐                             | Absence 🗶 Congés Maladie                                                                          | ×               |                                           |         |                            |                           |
| Règles                                     |                                                                                                   |                 |                                           |         |                            |                           |
| Période d'acquisition<br>Période de prise* | <ul> <li>Du 1er Juin au 31 Mai de</li> <li>Prochaine période</li> <li>Prorata Temporia</li> </ul> | l'année suivant | e T                                       |         |                            |                           |
| Qté.*                                      | 2,0833                                                                                            | Jour 🔻          | Mensuellement <b>v</b>                    | le      | dernier jour du mois 🔻     |                           |
| Quantité Max*                              | 25                                                                                                | Jour 🔻          |                                           |         |                            |                           |
| Par anticipation                           | 0                                                                                                 | Jour 🔻          | Quantité qui peut être prise par anticipa | tion (l | aisser vide si vous voulez | interdire l'anticipation) |
| Report sur l'année<br>suivante             | ×.                                                                                                |                 |                                           |         |                            |                           |

- Libellé : le nom de la règle
- Valable à partir du : date de début de validité de la règle. Il peut arriver que la règle change au cours du temps ou quelle dépende de l'année. Dans ce cas vous devez créer une nouvelle règle pour ne pas impacter les congés posés précédemment. Vous pouvez évidemment copier une règle passée. Votre règle reste valide tant qu'une nouvelle règle n'est pas défini et ce jusqu'à la date de début de la nouvel règle
- **Jours travaillés** : si votre règle ce base sur un calcul de nombre de jours travaillés vous devez spécifiez ici qu'elles sont les jours travaillés pour cette règle.
- Types exclus : si certaine période d'absence ne doit pas générer de droit et donc d'incrémenter le compteur, vous devez spécifiés ici les types de congés à exclure du calcul. Dans notre exemple, les congés sans solde et les arrêts maladie sont à exclure du calcule.
- **Période d'acquisition** : période au cours de laquelle le compteur est incrémenté. (*Remarque il est possible d'ajouter d'autre période si aucune de celle proposées vous convenaient*)
- *Période de prise* : période dans laquelle les congés acquis peuvent être consommés.
- Mode d'acquisition :
  - Prorata Temporis : les compteurs sont incrémentés de manière linéaire en fonction du temps écoulé
  - Uniquement à date : le compteur est incrémenté uniquement à la date d'acquisition
- **Qté** : nombre de jour/heure acquis par période (soit mensuellement, soit à une date précise). Par exemple dans le cas des congés pour ancienneté vous choisirez « à l'anniversaire de la date d'embauche ».

8

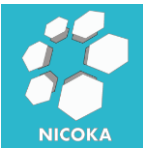

- Quantité Max : il s'agit du nombre maximum de congé que l'on peut acquérir sur une période
- **Par anticipation**: il s'agit du nombre de jour que l'on peut prendre par anticipation, en laissant « 0 » vous interdirez la prise par anticipation.
- **Report sur l'année suivante** : en cochant cette case les congés restant en fin de période seront automatiquement reporter sur la période suivante.

#### 2.2. Jours Fériés

C'est dans cet écran que vous pourrez entrer les jours fériés du pays de votre société.

| Créer un nouveau Jour Férié | 🛗 2017 < 📏 |               | France                                                                                                    | •    |
|-----------------------------|------------|---------------|----------------------------------------------------------------------------------------------------|------|
| Jour Férié                  | Date       | Pour          | MàJ                                                                                                    | Sup. |
| Jour de l'an                | 01/01/2017 | Tout le monde | (AP)                                                                                                    | Û    |
| Lundi de Pâques             | 20/04/2017 | Tout le monde | (an                                                                                                    | Û    |
| Fête du Travail             | 01/05/2017 | Tout le monde | e an an an an an an an an an an an an an                                                                       | Û    |
| 8 Mai 1945                  | 08/05/2017 | Tout le monde | (an                                                                                                    | Û    |
| Lundi de Pentecôte          | 09/06/2017 | Tout le monde | (AP)                                                                                                    | Û    |
| Fête Nationale              | 15/07/2017 | Tout le monde | (an                                                                                                    | ŵ    |
| Assomption                  | 15/08/2017 | Tout le monde | (AP)                                                                                                    | ŵ    |
| Jeudi de l'Ascension        | 29/08/2017 | Tout le monde | (AP)                                                                                                    | Û    |
| La Toussaint                | 01/11/2017 | Tout le monde | (AP)                                                                                                    | Û    |
| Armistice                   | 11/11/2017 | Tout le monde | en al constant and a constant and a constant and a constant and a constant and a constant and a constant and a | Û    |
| Noël                        | 25/12/2017 | Tout le monde | ø                                                                                                    | ŵ    |

En fin d'année vous pourrez recopier les jours fériés de l'année écoulée vers l'année suivante et corriger les écarts s'il y en a manuellement :

| <br>Il n'y a pas de Jours Fériés paramétrés pour cette période |
|----------------------------------------------------------------|
| <br>Copier les Jours Fériés de la période précédente           |

Remarque : les jours fériés seront automatiquement copier dans les feuilles de temps de vos collaborateurs.

#### 2.3. Workflows

Vous pouvez affecter un processus de validation à vos demandes de congés :

| + Libellé                    | Entité            | Inclure       | Assigné à   | Actif | Ajouter | MàJ      | Sup. |
|------------------------------|-------------------|---------------|-------------|-------|---------|----------|------|
| Validation Demande de Congés | Demande de congés | Tout le monde |             | × 📃   | +       | ø        | Ŵ    |
| Validation Responsable       |                   | Tout le monde | Responsable | × 📃   |         | <b>S</b> | Ŵ    |
| Créer un nouveau Workflow    |                   |               |             |       |         |          |      |

2.3.1. Définition

Le processus ce définit par :

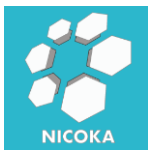

# Nicoka Congés & Absences

| Libellé*               | V     | alidation Demande de Congés               |         |
|------------------------|-------|-------------------------------------------|---------|
| Inclure                |       | Tout le monde 🔹                           |         |
| Actions après la valid | ation | finale                                    |         |
| Envoyer un email       | •     | Workflow - Validation                     |         |
| Notifier               | •     | Notification de Validation (Workflow Stan | dard) 🔻 |
| + Ajouter une Action   |       |                                           |         |
| Actions après le refus | final |                                           |         |
| Envoyer un email       | •     | Workflow - Refus 🔹                        |         |
| Notifier               | •     | Notification de Refus (Workflow Standard  | ) 🔻     |
| + Ajouter une Action   |       |                                           |         |
| Actif                  |       |                                           |         |

C'est ici que vous allez spécifier :

- Libellé : le libellé de votre processus
- **Inclure** : il s'agit ici de définir les collaborateurs sujets au processus. Ceci vous permet de définir des processus différents en fonction du rôle dans votre organisation.
- Actions après la validation finale : en cas de validation de chaque étape du processus, vous définissez ici le modèle de notification ayant pour cible le collaborateur.
- **Actions après le refus final** : en cas de refus d'une des étapes du processus, vous définissez ici le modèle de notification ayant pour cible le collaborateur.

Remarque : vous avez la possibilité d'envoyer des emails, des notifications dans l'application ou bien des SMS. Chaque notification ce base sur des « modèles » paramétrables.

#### 2.3.2. Etapes

Votre processus doit contenir au moins une étape :

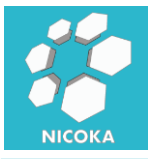

| Libellé*               | Validation Responsable                                   |
|------------------------|----------------------------------------------------------|
| Position*              | 1                                                        |
| Template d'email       | Workflow - Demande de validation 🔻                       |
| Modèle de Notification | Notification standard pour les processus de validation 🔹 |
| Assigné à              | Responsable 🔻                                            |
| Actif                  |                                                          |

L'étape est défini par :

- Libellé : le libellé de l'étape
- **Position** : la position dans le processus de validation, il s'agit de l'ordre de passage.
- **Template d'email** : il s'agit de modèle utilisé pour le courriel qui sera envoyé à la cible de l'étape.
- *Modèle de Notification :* il s'agit de modèle utilisé pour la notification dans l'application qui sera envoyé à la cible de l'étape.
- Assigné à : il s'agit de la ou les cibles de l'étape. Vous avez la possibilité d'assigné à :
  - Administrateur : l'administrateur du système
  - *Responsable* : il s'agit du responsable hiérarchique du demandeur
  - Responsable de l'entité de référence : si la note de frais est affecté à un projet, le système ciblera le responsable du projet. S'il n'y a pas de référence au niveau de la note de frais, le système ciblera le responsable hiérarchique du collaborateur.
  - Aux suivantes : cela vous permet de cibler un groupe de personne.

| Service (0/6)             |
|---------------------------|
| Zone d'intervention (0/7) |
| Emplacement (0/4)         |
| Intitulé du poste (0/10)  |
| Ressource (1/12)          |

Par exemple un service, une personne, une zone géographique... on retrouve ces informations dans la fiche du collaborateur.

#### 2.3.3. Déroulement

Nicoka – Congés & Absences

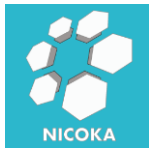

Après avoir envoyé une demande en la ou les cibles de la première étape de votre

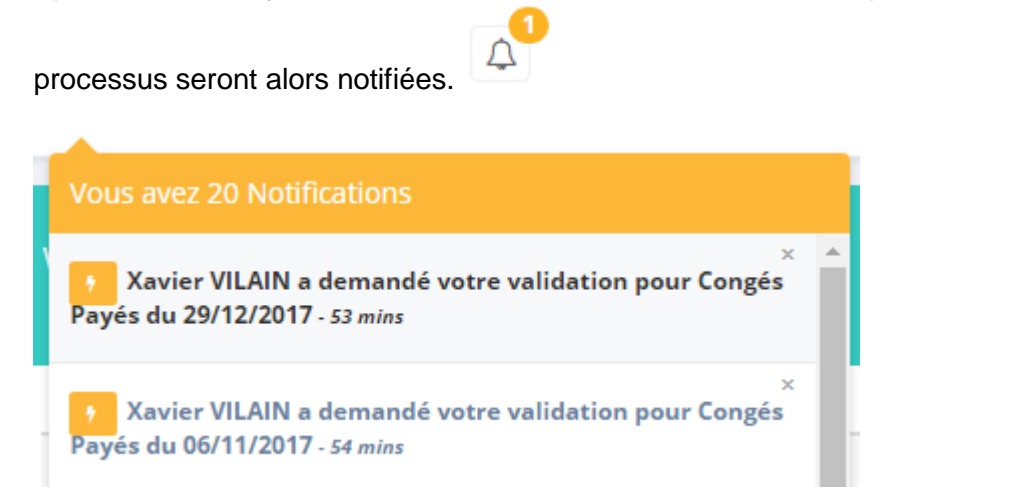

Vous avez deux possibilités pour valider ou refuser un frais :

- En cliquant sur le lien de la notification (ou du courriel) :

| Demandes de congés /                                                                                             | Congés Payés du 29/12/2017 |                 |        |
|----------------------------------------------------------------------------------------------------|----------------------------|-----------------|--------|
|                                                                                                    |                            |                 |        |
| Type*                                                                                                    | Congés Payés               |                 |        |
| Date du premier jour<br>d'absence                                                                                | 29/12/2017 Matin           |                 |        |
| Date du dernier jour<br>d'absence                                                                                | 02/01/2018 Après midi      |                 |        |
| Nombre de jour                                                                                                   | 2,00                       |                 |        |
|                                                                                                    |                            |                 |        |
| Historique de valid                                                                                              | ation                      |                 |        |
| Auteur                                                                                                    | Date                       | Statut          | Raison |
| Xavier VILAIN                                                                                                    | 21/11/2017 19:13           | Demande envoyée |        |
| Processus de validation en cours, en attente de <b>Validation Responsable</b> (Xavier VILAIN)<br>Valider Refuser |                            |                 |        |

Le système vous redirige vers le détail de la demande, un bloque « historique de validation » affiche l'historique des différentes étapes de validation avec deux boutons « valider » ou « refuser ». En cas de refus, vous devrez spécifier une raison, qui sera incluse dans le courriel envoyé au collaborateur. En cas de validation, la prochaine étape du processus est déclenchée.

- Via l'écran global des validations :

12

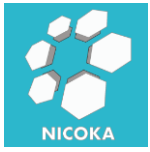

| Liste des validations à effectuer |                    |                                                            |                    |                       |                                                                                                    |
|-----------------------------------|--------------------|------------------------------------------------------------|--------------------|-----------------------|----------------------------------------------------------------------------------------------------|
| Туре                              | Demandeur          | Libellé                                                    |                    | MàJ le                |                                                                                                    |
| Feuille de temps                  | Xavier VILAIN      | Référence                                                  | Total              | -<br>14/03/2017 15:49 | • • !                                                                                                    |
|                                   |                    | Projet - Etude 1                                           | 1,25               |                       |                                                                                                    |
|                                   |                    | Projet - Projet Test                                       | 0                  |                       |                                                                                                    |
|                                   |                    | Projet - Project GDF                                       | 0                  |                       |                                                                                                    |
| Feuille de temps                  | emps Xavier VILAIN | Référence                                                  | Total              | 14/03/2017 15:49      | •••                                                                                                    |
|                                   |                    | Projet - Etude 1                                           | 1,25               |                       |                                                                                                    |
| Demande de congés                 | Xavier VILAIN      | Absence : 24/05/2017 (Matin) - 24/05/2017 (Après midi) / N | o de jour :1       | 04/05/2017 14:09      | <ul> <li></li> <li></li></ul>                                                                                                    |
| Demande de congés                 | Xavier VILAIN      | Congés Payés : 06/11/2017 (Matin) - 09/11/2017 (Après mid  | i) / Nb de jour :4 | 21/11/2017 19:13      | <ul> <li></li> <li></li></ul>                                                                                                    |
| Demande de congés                 | Xavier VILAIN      | Congés Payés : 29/12/2017 (Matin) - 02/01/2018 (Après mid  | i) / Nb de jour :2 | 21/11/2017 19:13      | <ul> <li></li> <li></li></ul> |

Dans cet écran vous retrouvez l'ensemble de vos demandes de validation. Vous pouvez valider ou refuser directement depuis cet écran (sans avoir à ouvrir le frais) en utilisant

les boutons :

Pour afficher le détail du frais il suffit de cliquer sur

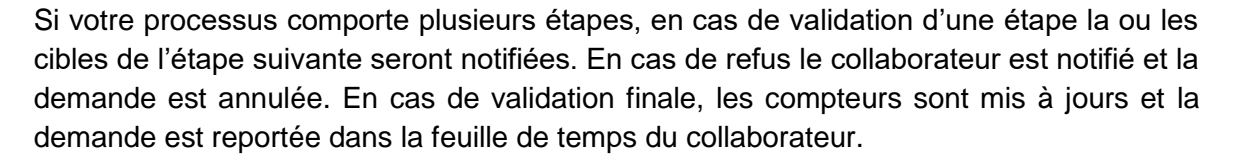

Historique de validation

| Auteur        | Date             | Statut          | Raison |
|---------------|------------------|-----------------|--------|
| Loïs Lane     | 19/04/2016 10:41 | Demande envoyée |        |
| Xavier VILAIN | 19/04/2016 11:55 | Validé          |        |
| Lex Luthor    | 19/04/2016 11:57 | Validé          |        |